# Non-linear fitting of TGA data

### Non-linear fitting

As we have seen the matrix formula  $(X^TX)^{-1}X^TY$  allows us to calculate the least squares estimates in a variety of models, provided these models are *linear in the parameters*  $\beta$ . In many cases we cannot linearize our fitting problem. Fortunately you can still minimize the residuals (actually their sum of squares SS) with a very similar formula  $(J^TJ)^{-1}J^TY$ .

The difference between the two is that **X** only contains information on where we take our data (our *independent* variables). **J** however also depends on the parameters themselves. In fact **J** contains the derivatives of the fit function  $f(x; \beta)$  versus each parameter in each chosen data point.

This means that we need to have an idea of what  $\beta$  is before we can compute **J**. It also means that  $(\mathbf{J}^T\mathbf{J})^{-1}\mathbf{J}^T\mathbf{Y}$  will only give us a *better* estimate of  $\beta$ , not the *best*. That's no problem: we can keep applying the process until no more improvement is observed. This iteration process is called *refinement*.

- 1. make guess of parameters
- 2. calculate the J matrix based on that guess
- 3. calculate  $(\mathbf{J}^{T}\mathbf{J})^{-1}\mathbf{J}^{T}\mathbf{Y}$  to get better parameters  $\boldsymbol{\beta}$ ,
- 4. if this is an improvement go to step 1; if not stop process

What refinement does is look for the minimum in the SS function. However this function is now like a landscape with hills and valleys, not a single well. Therefore the procedure will only work *if* your initial guess for  $\beta$  is close enough to the final minimum. Otherwise the procedure gets lost in the hills.

The final  $(J^TJ)^{-1}$  matrix and Sum of Squares tells you the uncertainties in the final parameters, just like its cousin  $(X^TX)^{-1}$  did. Because you have to terminate the refinement process somewhere (if improvement is less that some criterion) these values are known as *asymptotic standard errors* and  $(J^TJ)^{-1}$  produces an asymptotic variance covariance matrix.

Excel contains an add-in that will do all this for you and we will fit some data with it. The add-in is called the *solver*. The instructor/TA will help you to make sure it is loaded. Unfortunately the Excel solver does not produce values for the uncertainties, but the book Excel for Chemist by J. Billo has another module on its CD that remedies that.

# The data

The data we will be fitting comes from the TGA, in fact it is a decomposition run on Calcium oxalate monohydrate (CaC<sub>2</sub>O<sub>4</sub>.H<sub>2</sub>O). It represents a series of decomposition reactions the oxalate as the temperature is ramped to  $1000^{\circ}$ C.:

#### $CaOx.H_2O \rightarrow CaOx \rightarrow CaCO_3 \rightarrow CaO$

The first step produces water vapor, the second CO and the third one  $CO_2$ .

Open the Non-lin excel spreadsheet. Select the data block and make a graph (line only) of the data in the C column (weight) versus the A column (time). We will work in time, but as the oven was ramped at constant heating rate we could easily translate time into temperature (in the B column).

## The Model Function

The biggest problem with fitting data is always to formulate a reasonable *model*. More often than not you do not know '*the*' model and this is a good example: a good physical model is not known for this kind of data. The graph certainly makes it obvious a straight line will not do! Deviations from straight can often be modeled by adding higher order terms (a polynomial) but this is not recommended for this type of data.

Sigmoidal (S-shaped) step functions are notorious for requiring an infinite number of terms to fit well. This violates the *parsimony* principle: always try to retain as many degrees of freedom as you can, or stated differently: is you can fit something with three variables, do not fit it with 300. If you throw in enough parameters you can fit even the kitchen sink! This is why we fit this with a function that already has a sigmoidal shape, the *logistic function lgt(x):* 

$$lgt(x) = \frac{e^x}{1 + e^x}$$

We can fit every decomposition event as:

$$W_{o}lgt(a-bt)$$

As you see, there are three parameters (not 300!) per event:  $W_o$ , *a* and *b*.  $W_o$  stands for the amplitude of the change (the entire weight loss of the event). The time around which the event happens is  $t_{event}$ = -a/b and the value of b represents the slope in the weight curve at this time (how sudden the event takes place). As we are losing weight its value is always negative in our case. As we have three events, but do not lose all weight the total fit function becomes

$$W(t) = W_{o,1}lgt(a_1 - b_1t) + W_{o,2}lgt(a_2 - b_2t) + W_{o,3}lgt(a_3 - b_3t) + W_{baseline}$$

As you see we have a total of ten parameters: 3+3+3+1.

It is advisable to build up such a fit job systematically in your sheet and not write out a function like this in one cell as you are bound to make mistakes.

- First copy the entire data block (three columns) and open a new sheet and paste it in cell A8, B8 and C8. It consists of 1452 points so that the three columns should be filled down to line 1460.
- Now put the following initial guesses for the parameters in the range C1:G4 including the labels. The numerical parameters should be in D2:G4.

|   | First | second | Third | Final |
|---|-------|--------|-------|-------|
| W | 2     | 3      | 5     | 7     |
| Α | 15    | 40     | 35    |       |
| В | 2     | 2      | 1     |       |

- 1. Type in C6: t-event
- 2. Type in D6: -D3/D4
- 3. Copy D6 over D6:F6
- 4. Type in D8: =D3-D4\*A8 (this calculates *a-bt* for the first event)
- 5. Copy D8 over D8:F8
- 6. Type in G8: =EXP(D8)/(1+EXP(D8)) (The lgt function)
- 7. Copy G8 over G8:I8
- 8. Type in J8: =\$D\$2\*G8+\$E\$2\*H8+\$F\$2\*I8+\$G\$2 (This computes the W(t) fit function)
- 9. For plotting purposes we will copy the relevant columns:
- 10. Type in K8: =A8; (time)
- 11. Type in L8: =C8 (the measured weight)
- 12. Type in M8: =J8 (the fit function)
- 13. Type in N8: =L8-M8 (the residual)
- 14. Now select D8:N8 and use the double click on the + symbol that appears on the bottom right corner of N8 to double click and fill all your calculations over the whole data set.
- 15. Select the K,L and M functions and make a chart with only lines of the measured and calculated data.

Your worksheet should look like this.

| S2 | 5        | • : [     | XV       | $f_x$    |          |          |           |   |    |     |            |            |    |                                       |     |         |         |            |           |            |    |
|----|----------|-----------|----------|----------|----------|----------|-----------|---|----|-----|------------|------------|----|---------------------------------------|-----|---------|---------|------------|-----------|------------|----|
|    | A        | В         | с        | D        | E        | F        | G         | н | т. | J   | к          | L          | м  | N                                     | 0   | р       | Q       | R          | S         | т          |    |
|    |          |           |          | first    | second   | third    | final     |   |    |     |            |            |    |                                       |     |         |         |            |           |            |    |
|    |          |           | w        | 2        | 3        | 5        | 7         |   |    |     |            |            |    | TGA Data and Non Linear Initial Guess |     |         |         |            |           |            |    |
|    |          |           | A        | 15       | 40       | 35       |           |   |    |     |            |            |    |                                       | IUA | Data an | u NOTEL | incar inii | lai Guest | <i>y</i> c |    |
|    |          |           | В        | 2        | 2        | 1        |           |   |    |     |            |            |    | 20                                    |     |         |         |            |           |            |    |
|    |          |           |          |          |          |          |           |   |    |     |            |            |    | 18                                    |     |         |         |            |           |            |    |
|    |          |           |          |          |          |          |           |   |    |     |            |            |    | 16                                    | -   |         | -       |            |           |            |    |
|    |          |           | t-event  | -7.5     | -20      | -35      |           |   |    |     |            |            |    | 14                                    |     |         | 11      |            |           |            |    |
|    |          |           |          |          |          |          |           |   |    |     |            |            |    | 12                                    |     |         |         |            |           |            |    |
|    | 0        | 26.08028  | 17.60706 | 15       | 40       | 35       | 1         | 1 |    | 1 1 | .7         | 0 17.60706 | 17 | 10                                    |     |         |         |            |           |            |    |
|    | 0.032667 | 26.0926   | 17.60722 | 14.93467 | 39.93467 | 35       | 1         | 1 |    | 1 1 | 7 0.03266  | 7 17.60722 | 17 | 8                                     |     |         |         |            | 6         |            | -  |
|    | 0.066    | 26.14258  | 17.60758 | 14.868   | 39.868   | 34.96733 | 1         | 1 |    | 1 1 | .7 0.06    | 5 17.60758 | 17 | 6                                     |     |         |         |            |           |            |    |
|    | 0.099333 | 26.23119  | 17.60826 | 14.80133 | 39.80133 | 34.934   | 1         | 1 |    | 1 1 | 7 0.09933  | 3 17.60826 | 17 | 4                                     |     |         |         |            |           |            |    |
|    | 0.133667 | 26.369    | 17.60904 | 14.73267 | 39.73267 | 34.90067 | 1         | 1 |    | 1 1 | .7 0.13366 | 7 17.60904 | 17 | 2                                     |     |         |         |            |           |            |    |
|    | 0.167833 | 26.55283  | 17.60988 | 14.66433 | 39.66433 | 34.86633 | 1         | 1 |    | 1 1 | 7 0.16783  | 3 17.60988 | 17 | 0                                     |     |         | 200     |            |           |            |    |
|    | 0.201167 | 26.78036  | 17.61068 | 14.59767 | 39.59767 | 34.83217 | 1         | 1 |    | 1 1 | 7 0.20116  | 7 17.61068 | 17 | 0                                     | 10  |         | 20      | 30         | 40        |            | 50 |
|    | 0.2345   | 27.05707  | 17.6114  | 14.531   | 39.531   | 34.79883 | 1         | 1 |    | 1 1 | .7 0.234   | 5 17.6114  | 17 | 0.611401                              |     |         |         |            |           |            |    |
|    | 0.267833 | 27.38196  | 17.61197 | 14.46433 | 39.46433 | 34.7655  | 0.999999  | 1 |    | 1 1 | .7 0.26783 | 3 17.61197 | 17 | 0.611971                              |     |         |         |            |           |            |    |
|    | 0.302    | 27.76146  | 17.61244 | 14.396   | 39.396   | 34.73217 | 0.9999999 | 1 |    | 1 1 | .7 0.30    | 2 17.61244 | 17 | 0.612441                              |     |         |         |            |           |            |    |
|    | 0.336167 | 28.18716  | 17.61285 | 14.32767 | 39.32767 | 34.698   | 0.9999999 | 1 |    | 1 1 | .7 0.33616 | 7 17.61285 | 17 | 0.612851                              |     |         |         |            |           |            |    |
|    | 0.3695   | 28.6449   | 17.61316 | 14.261   | 39.261   | 34.66383 | 0.9999999 | 1 |    | 1 1 | 0.369      | 5 17.61316 | 17 | 0.613161                              |     |         |         |            |           |            |    |
|    | 0.402833 | 29.14015  | 17.61329 | 14.19433 | 39.19433 | 34.6305  | 0.9999999 | 1 |    | 1 1 | 7 0.40283  | 3 17.61329 | 17 | 0.613291                              |     |         |         |            |           |            |    |
|    | 0.436167 | 29.66906  | 17.61331 | 14.12/6/ | 39.12/6/ | 34.59/1/ | 0.9999999 | 1 |    | 1 1 | 7 0.43616  | / 17.61331 | 1/ | 0.613311                              |     |         |         |            |           |            |    |
|    | 0.4/0333 | 30.2423   | 17.01334 | 14.05933 | 39.05933 | 34.50383 | 0.999999  | 1 |    | 1 1 | 7 0.47033  | 17.01334   | 17 | 0.613342                              |     |         |         |            |           |            |    |
|    | 0.5045   | 30.83514  | 17.61331 | 13.991   | 38.991   | 34.52967 | 0.9999999 | 1 |    | 1 1 | 7 0.504    | 17 61331   | 1/ | 0.613312                              |     |         |         |            |           | 1          |    |
|    | 0.53/833 | 31.43/9:  | 17.61321 | 13.92433 | 38.92433 | 34.4955  | 0.9999999 | 1 |    | 1 1 | 7 0.53/83  | 17.01321   | 17 | 0.613212                              |     |         |         |            |           | -          |    |
|    | 0.570833 | 32.05778  | 17.61201 | 12 70167 | 20.63833 | 24.40217 | 0.999999  | 1 |    | 1 1 | 7 0.57083  | 7 17 61201 | 17 | 0.613072                              |     |         |         |            |           |            |    |
|    | 0.629222 | 32.0983   | 17.61291 | 12 70222 | 30./910/ | 34.4291/ | 0.9999999 | 1 |    | 1 1 | 7 0.62922  | 17.61291   | 17 | 0.612662                              |     |         |         |            |           |            |    |
|    | 0.056555 | -35.37230 | 17.01200 | 15./2333 | 30.72333 | 24.39383 | 0.333333  |   |    |     | 0.03833    | 5 17.01200 | 1/ | 0.012002                              | 11  |         |         |            | 1         |            |    |

Note that the initial guess is not great. Hopefully it is close enough that you can refine it. In Computational Lab 6 we will learn how to refine this using the SOLVER. However, in this lab you will simply apply some trial-and-error to improve the estimate. This will be a good way to get a feeling for how such functions depend on the input parameters.

16. You can now change the values in the parameter block to make the function fit a bit better. It is useful to change them by hand to get a feel for what they do. If the new guess is really bad, just hit Ctrl+z to correct your mistake. Here is a trial example using the input data set from the website.

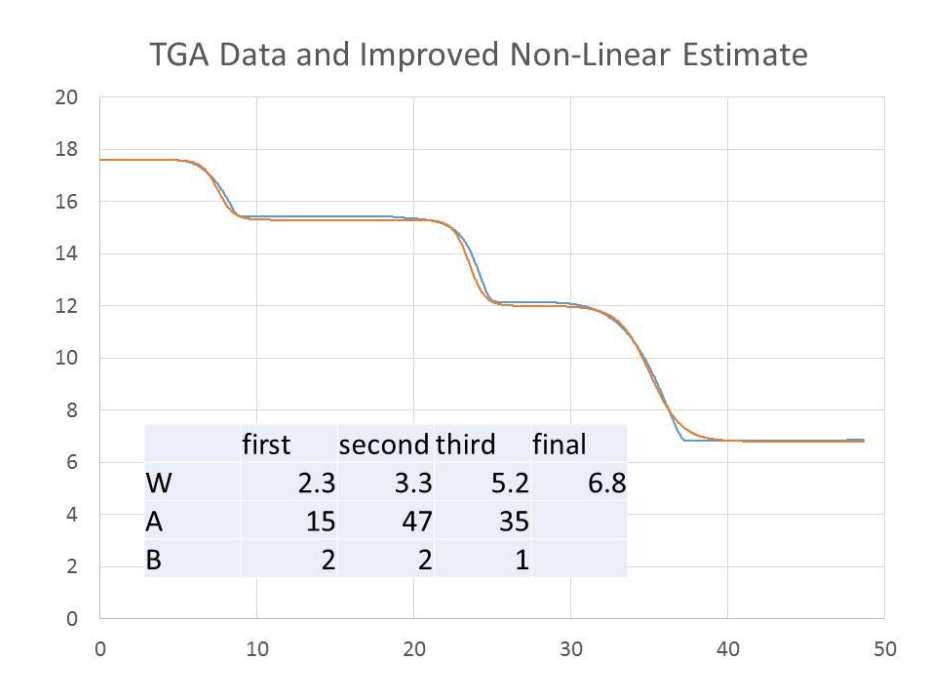

The model is not perfect. The data (blue curve) has sharper features than the model (brown curve). In theory we could look for a different fitting function. However, in practice the fitting function we are using is the best one for this type of data.

- 17. In e.g. M4 type =SUM(N8:N1459^2)/1450/SE. To activate this formula use <Shift> <ctrl> <Enter>. This calculates the sum of squares SS, where SE is the standard error in your data. You may estimate SE using a flat section of the data to generate a series of numbers. Then you can calculate the STDEV for this section. Remember that SE is equal to  $\frac{\sigma}{\sqrt{N}}$ , where N is the number of data points in the short section you are using to calculate the SE.
- 18. Try a change in one of the parameters and look at the value of SS. It should get lower as the fit gets better.
- 19. For this project simply try to improve your estimate by trial-and-error, but keeping an eye on the SS function to minimize it.
- 20. On the pop up click the icon with the red dot of the *set target cell* option and select the cell that contains the SS (M4)
- 21. Then click the *Min* option of the *Set equal to* set. (We want to minimize SS!!)
- 22. Click the red dot icon of the *By changing cells* block an select the cell that contains the final weight. Then click solve.

You can choose which parameters you want to run first. Often it is wise not to take too many parameters at once, but once you are close enough to a good fit you can select then all at once. E.g. you can click the red dot icon and select D2:F4 then type a comma and then click G2 to get them all.

The fit is not bad but not ideal either. Make a plot of the residuals to see how bad it is! Often this is the best you can do, but it may still be useful in case you have overlapping events.